# (PUBLICAÇÃO) - AUTORIZAÇÃO DE FORNECIMENTO (AF) / ORDEM DE SERVIÇO (OS) -GERENCIADOR CAMALEÃO (SITE UDESC):

Link de acesso: <u>http://www1.udesc.br/gerenciador</u>

## TELA INICIAL:

| Camaleão |                                      |
|----------|--------------------------------------|
|          | Matricula ou CPF:<br>Senha:<br>Login |
|          | © Camaleão 3.0 / SETIC / UDESC       |

**1.** Gerenciar Conteúdo do site:

| Camaleão                                                                                                    |                          | LETICIA - Tecnico (000                 |
|----------------------------------------------------------------------------------------------------|--------------------------|----------------------------------------|
| Image: Second and Content of Content of Con | Gerenciar Formulários V2 | Manual do usuário<br>Kanual do usuário |
|                                                                                                    | © Camaleão 3.0 / SETIC / | UDESC                                  |

2. Clicar em "Administrativo" – "Transparência UDESC":

| UNIVERSIDADE<br>DO ESTADO DE<br>SANTA CATARINA                                                                                                    |                                                                                                    |                                                                                                    |                                                                                                    |
|----------------------------------------------------------------------------------------------------|----------------------------------------------------------------------------------------------------|----------------------------------------------------------------------------------------------------|----------------------------------------------------------------------------------------------------|
| PORTAL UDESC ADMINISTRATIVO                                                                                                    | ENSINO EXTENSÃO                                                                                                    | PESQUISA VESTIBULAR / SISU                                                                                                    |                                                                                                    |
| <ul> <li>APRUDESC</li> <li>ASUDESC</li> <li>Avaliação Institucional</li> <li>Biblioteca Universitária</li> <li>Classificados</li> <li>Contato</li> <li>Eorritório de Direitos Autoriais</li> </ul> | <ul> <li>Índice A-Z</li> <li>Ínformações para Contato</li> <li>Licitações</li> <li>Varca UDESC</li> <li>Ouvidoria</li> <li>Portal Corporativo</li> <li>Portal de Periódicos UDESC</li> </ul> | <ul> <li>Portal do Egresso</li> <li>Processos Administrativos</li> <li>Rádio Educativa UDESC</li> <li>Recibo de Pagamento a<br/>Autônomo - RPA</li> <li>SICOP</li> <li>SIGCA - Sistema de Gestão<br/>Acadêmico</li> <li>Sigmaweb</li> </ul> | <ul> <li>&gt; SINTUDESC</li> <li>&gt; Telefones e Endereços</li> <li>&gt; Transparência UDESC</li> </ul> |
| Quarta Feira, 06 de Maio de 2020                                                                                                    | 🛃 UNIDADES D                                                                                                    | A UDESC                                                                                                    | Redes Sociais                                                                                            |
| VES'                                                                                                    | <b>FIBUL</b>                                                                                                    |                                                                                                    | CONTECENDO NA UDESC                                                                                      |

#### 3. Publicação de AF e DL:

| UDES<br>UNIVERSIDA<br>DO ESTADO<br>SANTA CATARI | DE<br>DE<br>NA                                                                                                    |  |
|-------------------------------------------------|----------------------------------------------------------------------------------------------------|--|
|                                                 | TRANSPARÊNCIA UDESC                                                                                                    |  |
| Registros Contábeis                             |                                                                                                    |  |
| Balanco Social                                  |                                                                                                    |  |
| Demonstrativos contábeis                        |                                                                                                    |  |
| Orçamento                                       |                                                                                                    |  |
| Contratos                                       |                                                                                                    |  |
| Atos de Pessoal                                 |                                                                                                    |  |
| Relatório de Gestão                             |                                                                                                    |  |
| Relatório de Gestão                             |                                                                                                    |  |
| Convênios                                       |                                                                                                    |  |
| Portal da Transparência                         |                                                                                                    |  |
| Licitações                                      |                                                                                                    |  |
| Publicações de AF e DL<br>(art.24 I e II);      |                                                                                                    |  |
| Diárias                                         |                                                                                                    |  |
| Lei de Acesso à Informação                      |                                                                                                    |  |
|                                                 |                                                                                                    |  |
| Universidade c                                  | lo Estado de Santa Catarina - UDESC / Av. Madre Benvenuta, 2007 - Itacorubi - Florianópolis - SC<br>CEP: 88.035-901 / Telefone: (48) 3664-8000 |  |
|                                                 | © 2010-2012 SETIC - UDESC                                                                                                    |  |

### 4. REITORIA – AFS:

| SAN                       |                                                                                |                                                  |
|---------------------------|--------------------------------------------------------------------------------|--------------------------------------------------|
|                           | TA CATARINA                                                                    |                                                  |
|                           |                                                                                |                                                  |
|                           | PUBLICAÇÕES DE AUTORIZAÇÕES DE FORNECIMENTO E DISPENSAS DE LIC                 | ITAÇÕES (ART 24, I E II                          |
| Novo Menu                 | DI DI DI DI DI DI DI DI DI DI DI DI DI D                                       | <u>)uem aprova esta página?</u> ] [ <u>Edi</u> o |
| CAV                       | Versões do documento                                                           | clicar aqui no lápis,                            |
| ► CCT                     | [13-04-2020 15:00:41] - LETICIA [Aprovado em 13-04-2020 15:00:45 por LETICIA ] | rirá para edição                                 |
| ▶ CEAD                    | [13-04-2020 15:00:00] - LETICIA [Desativado] 🖉 🗸                               |                                                  |
| CEART                     | [17-03-2020 14:56:31] - LETICIA [Desativado] 🥖 🖌                               |                                                  |
| <ul> <li>CEFID</li> </ul> | [09-03-2020 14:28:40] - LETICIA [Desativado] 🧷 🖌                               |                                                  |
| CEAVI                     |                                                                                |                                                  |
| CEO                       | <u>REITORIA</u> - AUTORIZAÇÕES DE FORNECIMENTO (AF) / ORDE                     | NS DE SERVIÇO (US):                              |
| CEPLAN                    |                                                                                |                                                  |
| CERES                     | 20 SEMESTRE/2010                                                               |                                                  |
| CESFI                     | <u>ZJEMESTRE/ ZUIS</u> ,                                                       |                                                  |
| ► ESAG                    | AF 865.2019 - VIA NOVITA LTDA - ME                                             |                                                  |
| ▶ FAED                    | AF 866.2019 - COMP1 INFORMATICA LTDA                                           |                                                  |
| * REITORIA                |                                                                                | -                                                |
|                           | AF 867.2019 - ELFUKT IMPORTAÇÃO E DISTRIBUIÇÃO DE PRODUTOS EIRELI N            | <u>IE</u>                                        |
| AFS                       |                                                                                |                                                  |

## 5. Inserir o nome da AF ("1º") e anexar documento PDF assinado ("2º"):

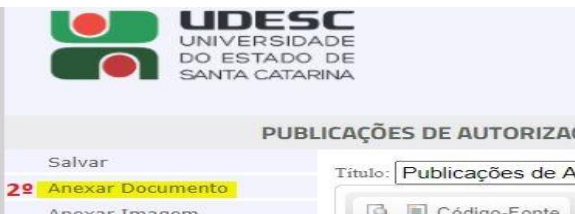

PUBLICAÇÕES DE AUTORIZAÇÕES DE FORNECIMENTO E DISPENSAS DE LICITAÇÕES (ART 24, I E II) Título: Publicações de Autorizações de Fornecimento / Ordens de Serviço (AF's / OS's) 🕼 🖲 Código-Fonte 🛷 🚳 🏟 🍝 🛷 🔟 🥔 🛅 🚍 🎧 🖏 🏟 Anexar Imagem Anexar Mídia Estilo 💌 🖪 I 👐 🖳 x<sup>2</sup> 📑 🗮 🗐 🗄 🗄 🖓 🙈 🏁 + Cancelar AF 519.2020 - STOP FIRE PROJETOS E SOLUÇÕES CONTRA INCÊNDIO EIRELI EPP AF 523.2020 - RED ENERGY COMÉRCIO E SERVIÇOS LTDA - EPP AF 531.2020 - MEIRIELLEN PATRICIA MARQUES DA SILVA - ME AF 534.2020 - ACT COMÉRCIO E SERVIÇOS EIRELI ME AF 538.2020 - CLI DIGITAL LTDA • <u>2º SEMESTRE/2020</u>: 1º AF/OS xxxx/2020 - NOME DO FORNECEDOR body div div div div div strong

|          | UNIVERSIDAD<br>DO ESTADO D<br>SANTA CATARIN                                                                                                    |                                                                                                    |       |
|----------|----------------------------------------------------------------------------------------------------|----------------------------------------------------------------------------------------------------|-------|
| 6º<br>A  | PUBLIC<br>Salvar<br>Anexar Documento<br>Anexar Imagem<br>Anexar Mídia<br>Cancelar<br>Inexar Documentos                                                     | AÇÕES DE AUTORIZAÇÕES DE FORNECIMENTO E DISPENSAS DE LICITAÇÕES (ART 24, I E<br>itulo: Publicações de Autorizações de Fornecimento / Ordens de Serviço (AF's / OS's)<br>Código-Fonte<br>Stilo<br>B I and U X <sup>2</sup><br>Estilo<br>B I and U X <sup>2</sup><br>E = = = = = = = = = = = = = = = = = = =                                                                                 | )<br> |
| 1º<br>2º | Escolher ficheiro Pasta "Publicação<br>Enviar de AF OS".<br>Arquivos<br>Último arquivo enviado<br>Clicar com botão direito e<br>"copiar endereço do link". | AF 531.2020 - MEIRIELLEN PATRICIA MARQUES DA SILVA - ME       "URL" - OK.         AF 534.2020 - ACT COMÉRCIO E SERVIÇOS EIRELI ME       OBS: Repetir os passos 1º a 5º conforme a necessidade - quantidade de AFs a publicar.         • 2º SEMESTRE/2020:       OS 549.2020 - RED ENERGY COMÉRCIO E SERVIÇOS LIDA - EPP         4º Selecionar o nome da AF.       body div div div div div |       |

7. Por fim, clicar em – "Salvar" (à esquerda, acima) e "Aprovar" (conforme a figura):

UDESC

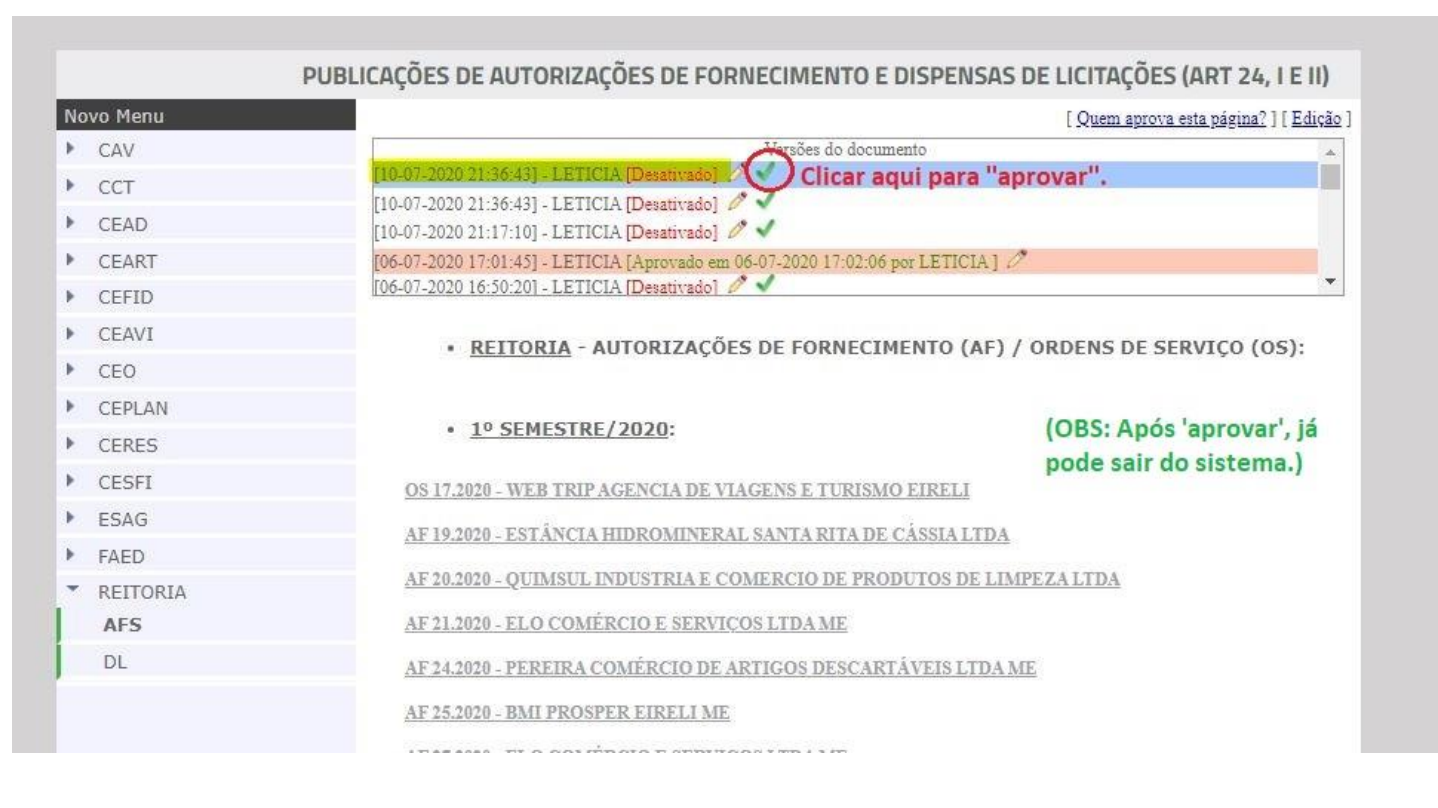

Depois, publicar no E-Sfinge Web (TCE Virtual) – (ver tutorial à parte).

(EDIÇÃO: AGO/21 – Elaborado por Letícia K. Mees M. <u>Dúvidas e sugestões, seguimos à disposição</u>!)